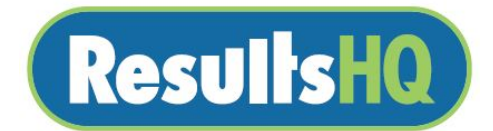

## Family ResultHQ Log In Steps

To log into your family area to view results, tickets and graphs follow these steps:

- 1. Go to www.resultshq.com.au
- 2. Click on Forgot My Password
- 3. Enter your email as your username
- 4. Press Submit
- 5. You will get an email with the log in details for your family area

If you need a hand call 1300 954 487 or email support@timingsolutions.com.au

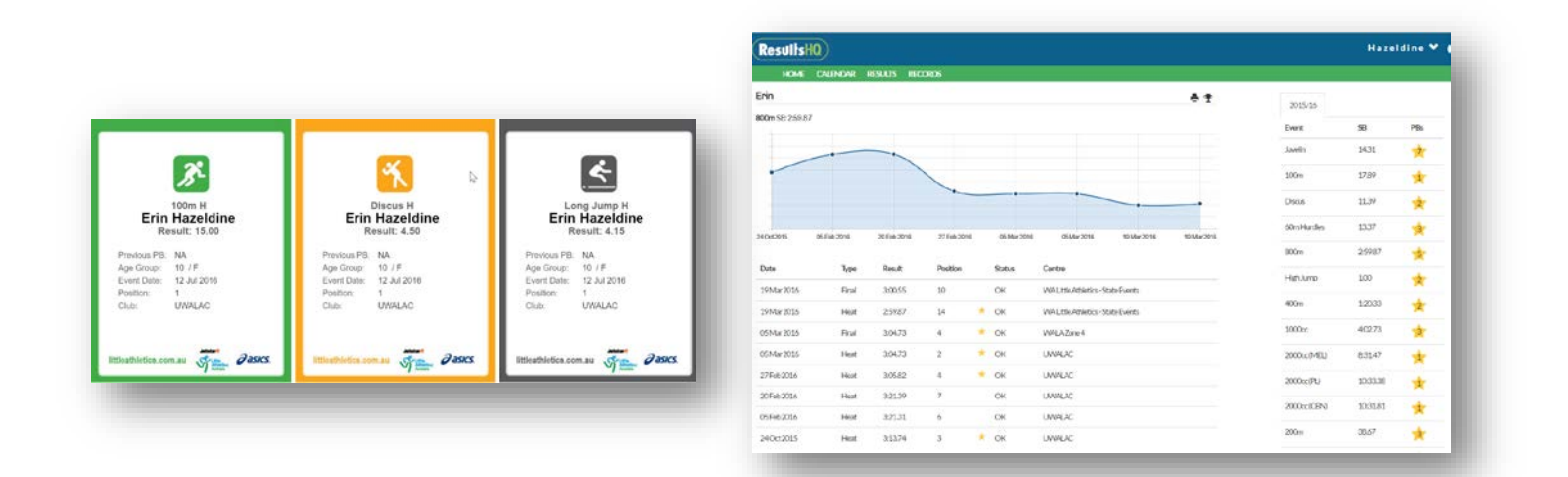

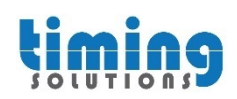